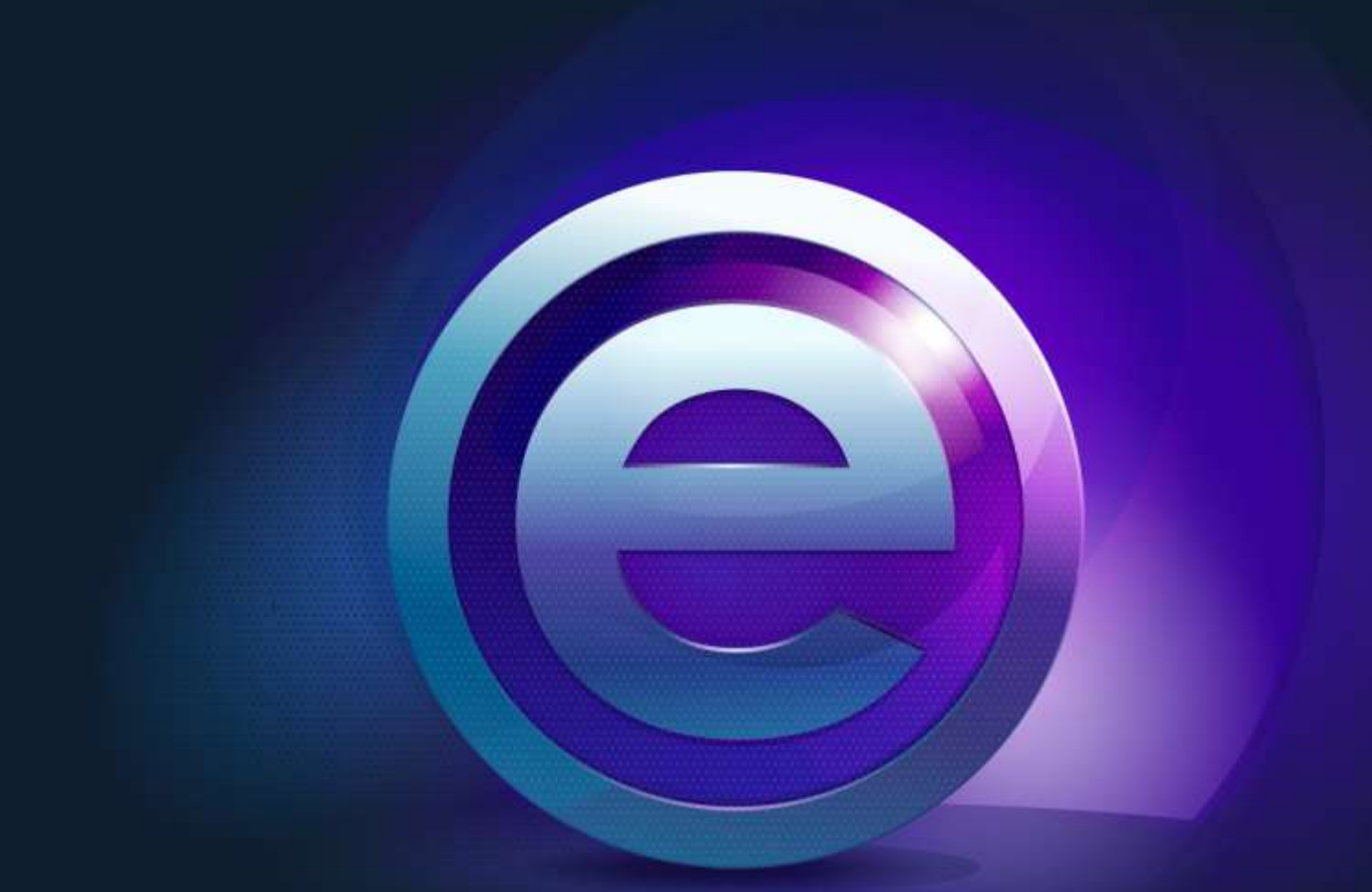

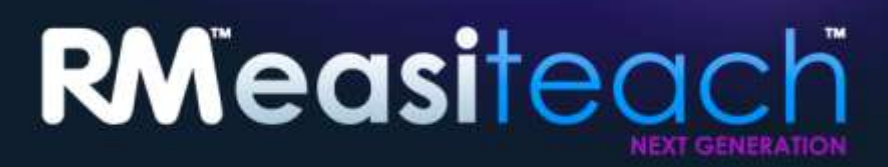

Panduan Pemasangan

# Isi Kandungan

| Pilihan Pemasangan                                              | 3  |
|-----------------------------------------------------------------|----|
| Pemasangan DVD                                                  | 3  |
| Muat turun laman web                                            | 3  |
| Memasang RM <sup>™</sup> Easiteach <sup>™</sup> Next Generation | 4  |
| Memasang pek aset multimedia Corbis                             | 10 |
| Memasang Teks kepada suara pertuturan                           | 12 |
| Mula semula                                                     | 15 |
| Membuang RM <sup>™</sup> Easiteach <sup>™</sup> Next Generation | 16 |
| Keperluan teknikal                                              | 17 |
| Sokongan                                                        |    |

# **Pilihan Pemasangan**

## **Pemasangan DVD**

# Masukkan DVD RM<sup>™</sup> Easiteach<sup>™</sup> Next Generation ke dalam pemacu DVD dan program pemasangan akan bermula secara automatik.

Jika pemasang tidak bermula secara automatik, buka 'Komputer Saya' dan kemudi ke pemacu yang mengandungi DVD tersebut. Buka pemacu tersebut dan klik dua kali pada setup.exe. Kemudian ikuti arahan di bawah, bermula dengan bahagian 'Memasang RM Easiteach Next Generation'.

# Muat turun laman web

Anda boleh memuat turun dan memasang versi terakhir Easiteach dari laman web Easilearn (<u>www.easilearn.com</u>).

Setelah aplikasi itu mula dipasang, ikuti arahan di bawah, bermula dengan bahagian 'Memasang RM Easiteach Next Generation'.

# Memasang RM<sup>TM</sup> Easiteach<sup>TM</sup> Next Generation

(Versi 1.5.0)

Jika anda belum memasang semua prasyarat yang diperlukan oleh RM<sup>™</sup> Easiteach<sup>™</sup> Next Generation, anda mungkin diminta untuk memasang satu atau lebih aplikasi berikut:

- Microsoft<sup>®</sup>.Net Framework 4 Client Profile
- Microsoft<sup>®</sup> Visual C++ 2010 Redistributable (10.0.40219.01)
- Microsoft<sup>®</sup> Windows<sup>®</sup> Image Acquisition Library Automation Layer (Windows<sup>®</sup> XP)
- Adobe<sup>®</sup>Flash Player v11.2 bagi pelayar selain daripada Internet Explorer<sup>®</sup>
- K-Lite codec pack basic (9.1.0)
- Windows<sup>®</sup> Media Player 11 atau lebih terkini (Windows<sup>®</sup> XP)
- Windows<sup>®</sup> Media 9 Codec (Windows<sup>®</sup> XP)
- OGG Video / Audio Codec (Windows<sup>®</sup> XP)
- Microsoft<sup>®</sup> DirectX 9 (Windows<sup>®</sup> XP)

Ikuti arahan pemasangan yang diberi pada skrin.

**Pilih bahasa** Pilih satu bahasa.

| Language select |
|-----------------|
| Bahasa Malaysia |
| Català          |
| Čeština         |
| Deutsch         |
| English         |
|                 |
|                 |

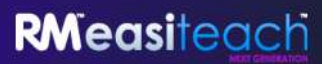

Pasang Pilih Pasang Sekarang atau Pemasangan Tersuai.

| Install Now         |
|---------------------|
| Custom Installation |
| Installation Guide  |
| Exit                |
|                     |
|                     |

### Pemasangan Tersuai

Jika Pemasangan Tersuai dipilih, tandakan pilihan yang ingin anda pasang.

| Custom Installation                                           |        |
|---------------------------------------------------------------|--------|
| Application<br>Multimedia asset bank<br>Text-to-speech voices | ×<br>× |
| Back Install                                                  |        |

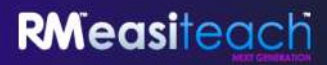

Selamat datang ke Bestari InstallShield bagi Easiteach Next Generation

• Klik Seterusnya untuk meneruskan.

| ŝ      | Welcome to the InstallShield Wizard for<br>Easiteach Next Generation                                             |
|--------|----------------------------------------------------------------------------------------------------|
| siteac | The InstallShield(R) Wizard will install Easiteach Next<br>Generation on your computer. To continue, click Next. |
| RMea   | WARNING: This program is protected by copyright law and international treaties.                                  |
|        |                                                                                                    |

#### Perjanjian Lesen

Sila baca ringkasan lesen dan pilih 'Saya menerima terma di dalam perjanjian lesen'.

| Licence Agreement Please read the following licence agreem                                                                                                    | nent carefully.                                                                                                    |
|----------------------------------------------------------------------------------------------------|----------------------------------------------------------------------------------------------------|
| LICENCE SUMMARY                                                                                                    | <u>^</u>                                                                                                    |
| You may install Easiteach Next Gene<br>computers as the number of licences<br>only install the Software at home if you                                                                                                    | eration ("Easiteach") on the same number of<br>you have purchased. As a teacher, you may<br>u have purchased 'teacher home-use' licences                                                                                                    |
| school at home. Similarly, pupils are en<br>licensed software at home, but may not<br>If you wish to Use the Software on                                                                                                    | ol computers and use software licensed to the<br>ntitled to take school computers home and use<br>install the Software on their own computers.<br>two or more computers, you need to buy an                                                                         |
| School at home. Similarly, pupils are en<br>licensed software at home, but may not<br>If you wish to Use the Software on<br>additional accust for apph computer if<br>I accept the terms in the licence agreeme                                       | of computers and use software licensed to the<br>ntitled to take school computers home and use<br>install the Software on their own computers.<br>two or more computers, you need to buy an<br>in to be fload on Paravite Potture mere be<br>ent Print              |
| school at home. Similarly, pupils are er<br>licensed software at home, but may not<br>if you wish to Use the Software on<br>difficult and for analysis of accept the terms in the licence agreeme<br>I do not accept the terms in the licence a       | of computers and use software licensed to the<br>ntitled to take school computers home and use<br>install the Software on their own computers.<br>two or more computers, you need to buy an<br>is to be fload on Powerte Poftware mer ba-<br>ent Print<br>agreement |
| <ul> <li>School at home. Similarly, pupils are enlicensed software at home, but may not</li> <li>If you wish to Use the Software on</li> <li>I accept the terms in the licence agreeme</li> <li>I do not accept the terms in the licence a</li> </ul> | of computers and use software licensed to the<br>ntitled to take school computers home and use<br>install the Software on their own computers.<br>two or more computers, you need to buy an<br>in to be fload on Persente Potture merchan<br>ent Print<br>agreement |

Saiz halaman lalai

Bagi memastikan bahawa RM<sup>™</sup> Easiteach<sup>™</sup> Next Generation memaparkan saiz yang optima bagi komputer, projektor atau papan tulis interaktif anda, maka adalah penting bagi anda memilih saiz halaman lalai. Pilih saiz halaman lalai yang anda ingin gunakan daripada menu jatuh turun.

| <b>Default page size</b><br>Set the default pa | ge size for Easiti | each Next General | tion. |      |
|------------------------------------------------|--------------------|-------------------|-------|------|
| Choose the defau                               | It page size for d | locuments:        |       |      |
| 4:3                                            | ×                  |                   |       |      |
|                                                |                    |                   |       |      |
|                                                |                    |                   |       |      |
|                                                |                    |                   |       |      |
| stallShield                                    |                    |                   |       | <br> |

Lokasi pusat muat turun lalai

Bagi memaparkan keputusan yang paling berkaitan dengan lokasi anda di dalam pusat muat turun adalah penting untuk memilih lokasi lalai. Pilih lokasi lalai anda daripada menu jatuh turun.

| Easiteach Next (   | eneration - In      | stallShield Wiz | ard    |        |
|--------------------|---------------------|-----------------|--------|--------|
| Default download   | entre locale        |                 |        |        |
|                    |                     |                 |        |        |
| Choose the default | locale for the dowr | nload centre    |        |        |
| English (United    | Kingdom) 🔽          |                 |        |        |
|                    | and a second second |                 |        |        |
|                    |                     |                 |        |        |
|                    |                     |                 |        |        |
|                    |                     |                 |        |        |
|                    |                     |                 |        |        |
|                    |                     |                 |        |        |
| stallShield        |                     |                 |        |        |
|                    |                     | < Back          | Next > | Cancel |

#### Persediaan Tersuai

Tetingkap Persediaan Tersuai akan dipaparkan.

- Pastikan bahawa ciri yang anda perlukan dipasang dengan mengklik pada item tersebut dan memilih rait;
- Klik Seterusnya untuk meneruskan.

Sila ambil perhatian bahawa Perihal Ciri menunjukkan jumlah ruang yang diperlukan pada pemacu keras anda untuk setiap ciri.

| ustom Setup<br>Select the program features you want installed. |                                                    |
|----------------------------------------------------------------|----------------------------------------------------|
| lick on an icon in the list below to change how a feature is   | installed.                                         |
| Easiteach Next Generation Application     Widgets     Media    | This feature requires 199MB on<br>your hard drive. |
| nstall to:<br>:\Program Files\RM\Easiteach Next Generation\    | Change,                                            |

Jika anda ingin menukar tempat RM<sup>™</sup> Easiteach<sup>™</sup> Next Generation dipasang pada komputer anda, pilih ubah dan masukkan lokasi yang baru dalam medan yang berkaitan di dalam Ubah Folder Destinasi Semasa.

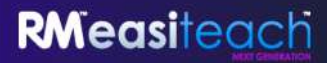

Sedia untuk Memasang Program

• Klik Pasang untuk meneruskan.

| 🛃 Easiteach Next Generati                                         | ion - InstallShield Wizard 🛛 🛛 🔀                                               |
|-------------------------------------------------------------------|--------------------------------------------------------------------------------|
| Ready to Install the Progra<br>The wizard is ready to begin i     | am<br>Installation.                                                            |
| Click Install to begin the insta<br>If you want to review or char | llation.<br>nge any of your installation settings, click Back. Click Cancel to |
| exit the wizard.                                                  |                                                                                |
|                                                                   |                                                                                |
|                                                                   |                                                                                |
|                                                                   |                                                                                |
| InstallShield                                                     |                                                                                |
|                                                                   | < Back Install Cancel                                                          |

Bestari InstallShield Selesai

• Klik Selesai untuk menyempurnakan pemasangan RM<sup>™</sup> Easiteach<sup>™</sup> Next Generation.

| 🛃 Easiteach Next Generati | on - InstallShield Wizard 🛛 🔀                                                                                      |
|---------------------------|----------------------------------------------------------------------------------------------------|
|                           | InstallShield Wizard Completed                                                                                     |
| RMeasiteach               | The InstallShield Wizard has successfully installed Easiteach<br>Next Generation. Click Finish to exit the wizard. |
|                           |                                                                                                    |
|                           | < Back Finish Cancel                                                                                               |

Easiteach akan siap dipasang dengan pintasan di atas meja anda dan juga tersedia untuk dibuka dengan mengemudi ke Mula > Semua Program > Easiteach Next Generation.

**RM**easiteach

# Memasang pek aset multimedia Corbis

RM<sup>™</sup> Easiteach<sup>™</sup> Next Generation disertakan dengan sebilangan aset termasuk imej dan foto. Asetaset ini dipasang secara berasingan dengan mengikuti arahan di bawah.

Selamat datang ke Bestari InstallShield bagi Pek Aset Multimedia Corbis

• Klik Seterusnya untuk meneruskan atau Batal jika anda ingin menyudahkan pemasangan pada kemudian hari.

| 🛃 Corbis Multimedia Ass | et Pack - InstallShield Wizard 🛛 🛛 🔯                                                                                |
|-------------------------|----------------------------------------------------------------------------------------------------|
| ŝ                       | Welcome to the InstallShield Wizard for Corbis<br>Multimedia Asset Pack                                             |
| sitead                  | The InstallShield(R) Wizard will install Corbis Multimedia Asset<br>Pack on your computer. To continue, click Next. |
| RMed                    | WARNING: This program is protected by copyright law and international treaties.                                     |
|                         | < Back Next > Cancel                                                                                                |

#### Perjanjian Lesen (Pek Aset Multimedia Corbis)

Sila baca ringkasan lesen dan pilih 'Saya menerima terma di dalam perjanjian lesen'.

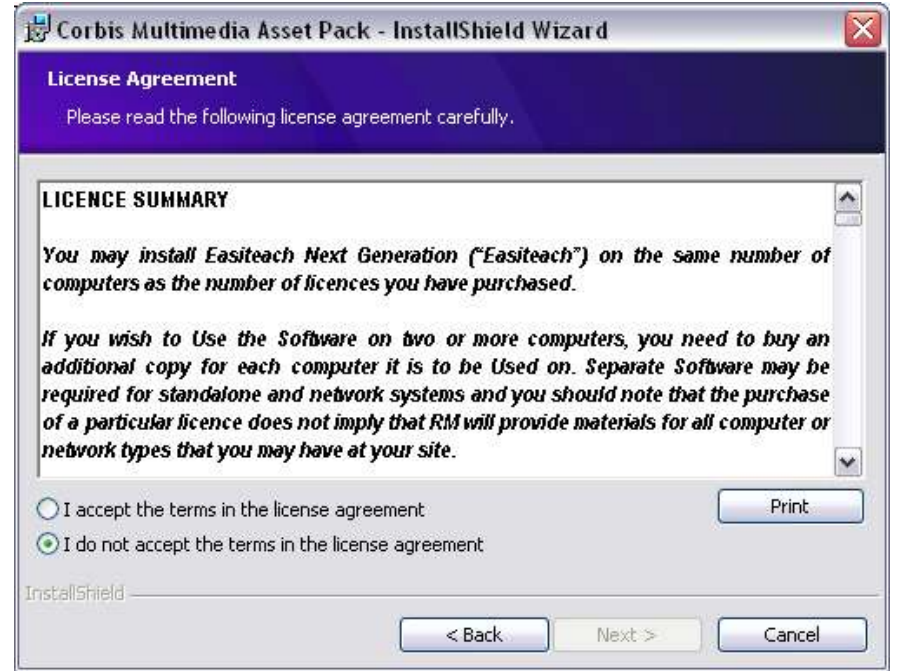

Sedia untuk Memasang Program (Pek Aset Multimedia Corbis)

• Klik Pasang untuk meneruskan.

| 🗒 Corbis Multimedia As                       | sset Pack - InstallShield Wizard 🛛 👔 👔                                |
|----------------------------------------------|-----------------------------------------------------------------------|
| Ready to Install the Pro                     | ogram                                                                 |
| The wizaru is reauy to be                    | gin installation.                                                     |
| Click Install to begin the i                 | nstallation.                                                          |
| If you want to review or<br>exit the wizard. | change any of your installation settings, click Back. Click Cancel to |
|                                              |                                                                       |
|                                              |                                                                       |
|                                              |                                                                       |
|                                              |                                                                       |
|                                              |                                                                       |
|                                              |                                                                       |
|                                              |                                                                       |
| TestalChield                                 |                                                                       |
| 110000101010                                 | Caprel Tottall Caprel                                                 |
|                                              |                                                                       |

Bestari InstallShield Selesai

• Klik Selesai untuk melengkapkan pemasangan pek aset multimedia Corbis.

| 😸 Corbis Multimedia Asset Pack - InstallShield Wizard 🛛 🔀                                                             |                                |  |  |
|----------------------------------------------------------------------------------------------------|--------------------------------|--|--|
| ۲                                                                                                    | InstallShield Wizard Completed |  |  |
| The InstallShield Wizard has successfully installed Corbis<br>Multimedia Asset Pack. Click Finish to exit the wizard. |                                |  |  |
|                                                                                                    | < Back Finish Cancel           |  |  |

**RMeasi**teach

### Memasang Teks kepada suara pertuturan

RM<sup>™</sup> Easiteach<sup>™</sup> Next Generation disertakan dengan berbagai jenis suara untuk digunakan di dalam kefungsian teks kepada pertuturan. Suara-suara ini dipasang secara berasingan dengan mengikuti arahan di bawah.

Selamat datang ke Bestari InstallShield bagi Teks kepada suara pertuturan

Klik Seterusnya untuk meneruskan atau Batal jika anda ingin menyudahkan pemasangan pada kemudian hari.

| 🛃 Easiteach text to sp | oeech voices - InstallShield Wizard 🛛 🛛 🔀                                                                           |
|------------------------|----------------------------------------------------------------------------------------------------|
| ŝ                      | Welcome to the InstallShield Wizard for<br>Easiteach text to speech voices                                          |
| siteac                 | The InstallShield(R) Wizard will install Easiteach text to speech voices on your computer. To continue, click Next. |
| RMed                   | WARNING: This program is protected by copyright law and international treaties.                                     |
|                        | < Back Next > Cancel                                                                                                |

Perjanjian Lesen (Pemasang teks kepada suara pertuturan)

Sila baca ringkasan lesen dan pilih 'Saya menerima terma di dalam perjanjian lesen'.

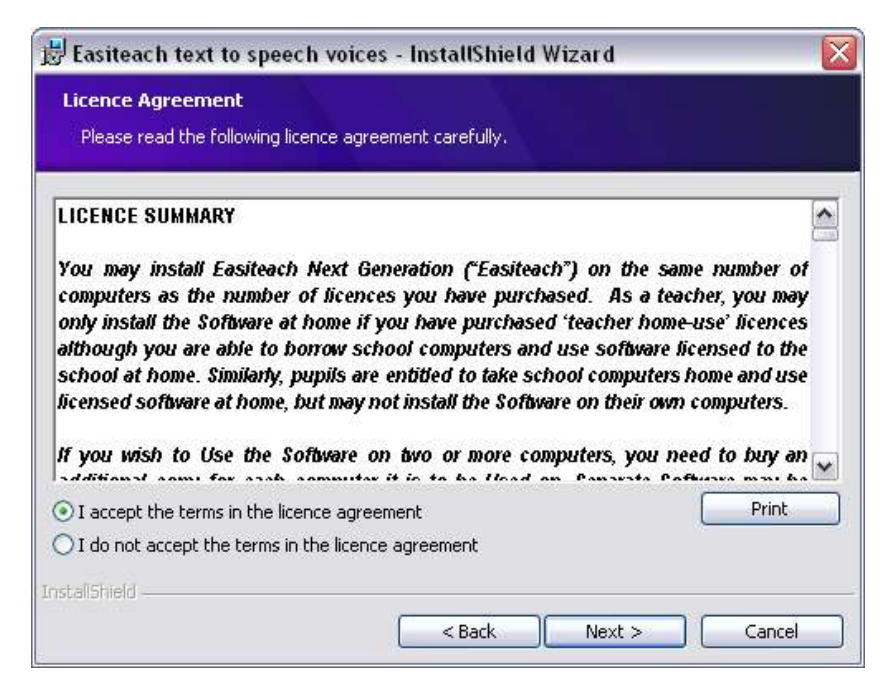

© RM Education Ltd 2013

Persediaan Tersuai (Pemasang teks kepada suara pertuturan)

Tetingkap Persediaan Tersuai akan dipaparkan. Anda boleh memilih untuk memasang sebanyak 2 suara.

| ck on an icon in the list below to change how a fea                                                                                                    | ture is installed,                                                    |      |
|----------------------------------------------------------------------------------------------------|-----------------------------------------------------------------------|------|
| Easiteach text to speech voices<br>Voices<br>X + Arabic – Nawfal<br>X + Brazilian – Marcia<br>X + Catalan - Laia<br>X + Czech - Eliska<br>X + Dutch - Jan<br>Freish – Rachel<br>X + French - Claire | Feature Description     Feature requires 512b     on your hard drive. | ytes |
| itall to:                                                                                                    |                                                                       |      |

- Klik butang di sebelah setiap bahasa yang anda perlukan dan pilih pilihan yang sesuai.
- Klik Seterusnya untuk meneruskan.

Sila ambil perhatian bahawa Perihal Ciri menunjukkan jumlah ruang yang diperlukan pada pemacu keras anda untuk setiap ciri.

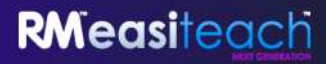

Sedia untuk Memasang Program (Pemasang teks kepada suara pertuturan)

• Klik Pasang untuk meneruskan.

| Ready to Install the Pro                       | gram<br>in installation.                                             |
|------------------------------------------------|----------------------------------------------------------------------|
| Click Install to begin the in                  | stallation                                                           |
| If you want to review or c<br>exit the wizard. | hange any of your installation settings, click Back. Click Cancel to |
|                                                |                                                                      |
| istallShield                                   |                                                                      |

Bestari InstallShield Selesai

• Klik Selesai untuk menyempurnakan pemasangan Teks kepada suara pertuturan.

| 😸 Easiteach text to speech voices - InstallShield Wizard 🛛 🔀 |                                                                                                    |  |
|--------------------------------------------------------------|----------------------------------------------------------------------------------------------------|--|
|                                                              | InstallShield Wizard Completed                                                                                        |  |
| RMeasiteach                                                  | The InstallShield Wizard has successfully installed Easiteach text to speech voices. Click Finish to exit the wizard. |  |
|                                                              | < Back Finish Cancel                                                                                                  |  |

**RM**easiteach

Pemasangan sudah selesai. Klik OK.

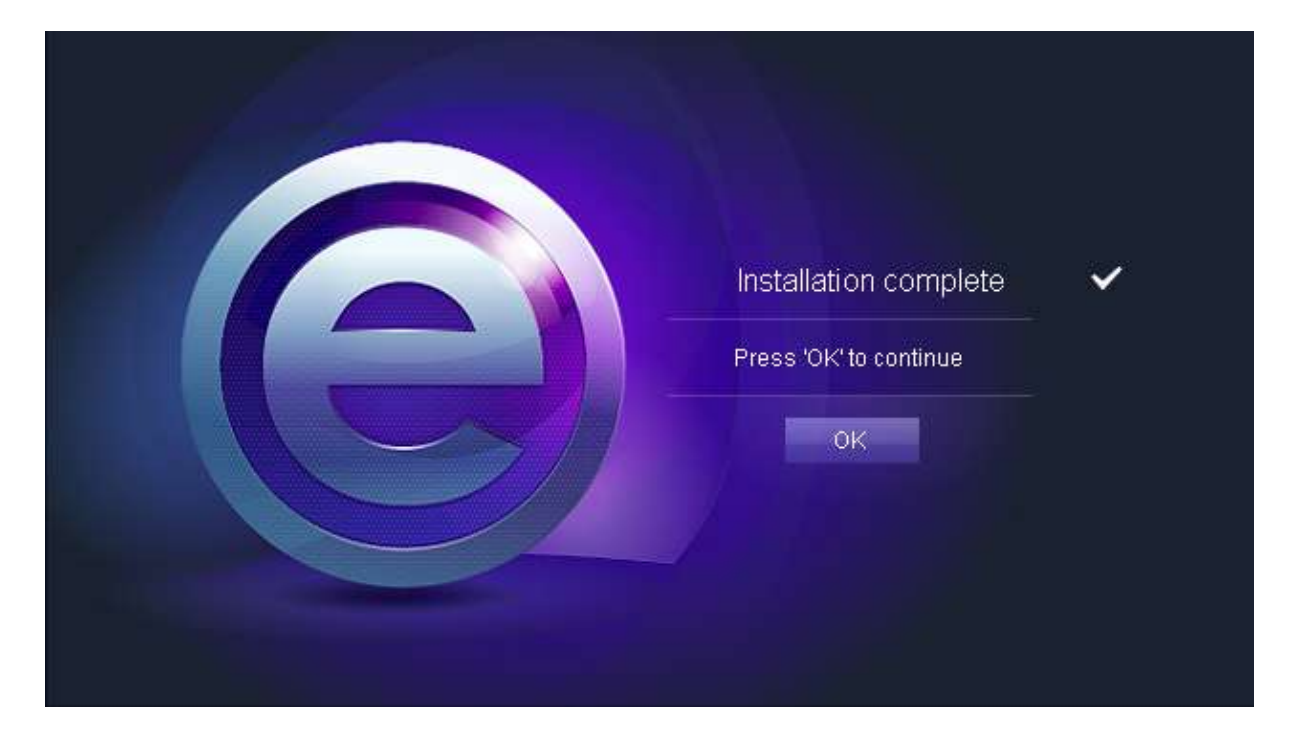

# Mula semula

Setelah anda menyelesaikan pemasangan anda mungkin diminta untuk memulakan semula komputer anda. Jika anda diminta untuk berbuat demikian, mulakan semula komputer anda sebelum mencuba menggunakan Easiteach.

| Installation complete                                     | ~                       |
|-----------------------------------------------------------|-------------------------|
| The computer needs to resta<br>Easiteach can be used. Res | art before<br>tart now? |
| Yes No                                                    |                         |
|                                                           |                         |
|                                                           |                         |

# Membuang RM<sup>™</sup> Easiteach<sup>™</sup> Next Generation

Untuk membuang aplikasi ini kemudi ke Menu mula > Panel Kawalan. Pilih pilihan Tambah atau Buang Program.

• Di dalam tetingkap Tambah atau Buang Program, pilih Easiteach Next Generation, supaya ianya terserlah. Apabila terserlah dua butang akan dipaparkan, Ubah dan Buang.

| 😺 Add or Re                  | move Programs                                                                 |                         |
|------------------------------|-------------------------------------------------------------------------------|-------------------------|
| 5                            | Currently installed programs:                                                 | tes Sort by: Name       |
| C <u>h</u> ange or<br>Remove | 🕒 Easiteach Next Generation                                                   | Size <u>117.00MB</u>    |
| Programs                     | Click here for support information.                                           | Used <u>frequently</u>  |
| ~                            |                                                                               | Last Used On 24/02/2010 |
| Add <u>N</u> ew              | To change this program or remove it from your computer, click Change or Remov | ve. Change Remove       |

• Klik Buang. Mesej pengesahan akan dipaparkan.

| Are you sure you want to | o uninstall Easiteach Next  |
|--------------------------|-----------------------------|
|                          |                             |
| Generation along with    | all its additional content? |

• Pilih OK.

Beberapa mesej yang berlainan akan dipaparkan, yang mengesahkan bahawa pembuangan sedang berjalan dan masa yang diperlukan untuk melengkapkannya. Setelah ia dibuang, Easiteach Next Generation tidak lagi terdapat di dalam paparan Tambah atau Buang Program. Sila ambil perhatian bahawa ini mungkin mengambil sedikit masa kerana terdapat sejumlah besar aset untuk dibuang.

# Keperluan teknikal

Perkakasan dan perisian minimum dan saranan yang diperlukan untuk menggunakan RM<sup>™</sup> Easiteach<sup>™</sup> Next Generation adalah:

|                        | Minimum                                                                                                    | Saranan                                                                                                 |
|------------------------|----------------------------------------------------------------------------------------------------|----------------------------------------------------------------------------------------------------|
| Sistem<br>Pengendalian | Komputer kendiri yang menggunakan<br>Windows® XP SP3 (32 Bit), Windows<br>Vista™ SP2 (32 atau 64 Bit),<br>Windows® 7 (32 atau 64 Bit) atau<br>Windows® 8 (32 atau 64 Bit)<br>Mac OS 10 6 8 10 7 2 (Intel) | Komputer kendiri yang<br>menggunakan Windows® 7 (32 atau<br>64 Bit) atau Windows® 8 (32 atau 64<br>Bit) |
| Pemproses              | Windows: 1.8GHz+<br>Mac: 2GHz+                                                                                                    | Windows: 2.5GHz+<br>Mac: 3.06 GHz+                                                                      |
| Ingatan                | Windows: 512MB<br>Mac: 2GB                                                                                                    | Windows: 1GB<br>Mac: 4GB                                                                                |
| Storan                 | Windows: 500MB<br>Mac: 10GB                                                                                                    | Windows: 1GB<br>Mac: 10GB                                                                               |
| Kad grafik             | 64MB                                                                                                    | 256MB                                                                                                   |
| Skrin                  | 1024x768                                                                                                    | 1024x768 atau lebih tinggi                                                                              |

Syarat-syarat berikut diperlukan bagi Windows®:

Microsoft<sup>®</sup> .Net Framework 4 Client Profile Microsoft<sup>®</sup> Visual C++ 2010 Redistributable (10.0.40219.01) Adobe<sup>®</sup> Flash Player v11.2 untuk pelayar web selain daripada Internet Explorer<sup>®</sup> K-Lite codec pack basic (9.1.0) Windows<sup>®</sup> Media Player 11 atau lebih baru (Windows<sup>®</sup> XP) Windows<sup>®</sup> Media 9 Codec (Windows<sup>®</sup> XP) OGG Video/Audio Codec (Windows<sup>®</sup> XP) Microsoft<sup>®</sup> Windows<sup>®</sup> Image Acquisition Library Automation Layer (Windows<sup>®</sup> XP) Microsoft<sup>®</sup> DirectX 9 (Windows<sup>®</sup> XP)

Syarat-syarat berikut diperlukan bagi Mac:

XiphQT(decoders).component v 0.1.9 XiphQT.component v 0.1.9 ffmpeg2theora v 0.27 Adobe® Flash Player v 11 Flip4Mac

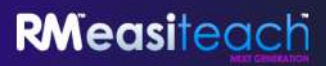

### Sokongan

Jika anda memerlukan sokongan untuk menggunakan Easiteach, sila semak panduan ini untuk melihat sama ada ia mengandungi jawapan kepada kemusykilan anda. Panduan ini juga boleh diakses dari menu 'e', dengan memilih pilihan Bantuan. Untuk bantuan dan sokongan teknikal lanjut, anda boleh lawati laman web Easiteach atau hubungi Sokongan. Untuk mendapatkan bantuan dalam talian, sila lawati <u>www.easiteach.com/support</u>. Laman web ini menyediakan maklumat dalam pelbagai bahasa.

Bagi kawasan tertentu, kami mengaturkan sokongan dalam negara. Sila lawati <u>www.easiteach.com/support</u> untuk maklumat lanjut.

Ataupun, hubungi syarikat yang membekalkan Easiteach.

Easiteach ialah tanda niaga RM Education Ltd di UK.

Hakcipta © RM Education Ltd 2013. Semua hak terpelihara.